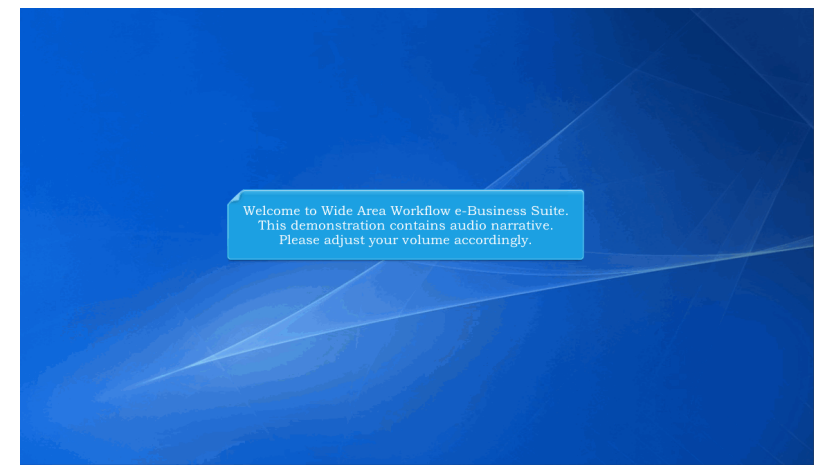

Welcome to Wide Area Workflow e-Business Suite. This demonstration contains audio narrative. Please adjust your volume accordingly.

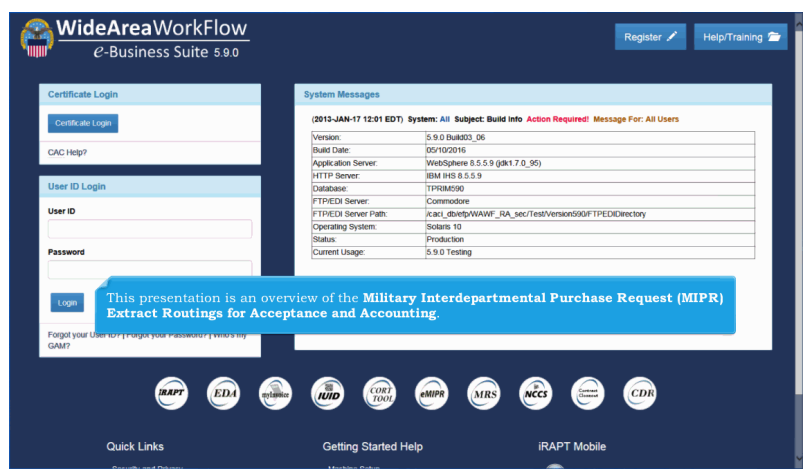

This presentation is an overview of the Military Interdepartmental Purchase Request (MIPR) Extract Routings for Acceptance and Accounting.

| WideAreaWorkFlow           C-Business Suite 5.9.0                                                                                                    | User - Security - Admir<br>IRAPT<br>OORT        | histration Help<br>Administration<br>NCCSIeMIRR Administration | LUser ID: CARLAPMO XLogor           |
|----------------------------------------------------------------------------------------------------|-------------------------------------------------|----------------------------------------------------------------|-------------------------------------|
| Include the second second seco | mjinoke                                         | And Work Provide Business Suble                                | WBT<br>Web Based Training           |
| Contract Defenery<br>Reports                                                                                                    | gging into the WAWF e-<br>dropdown and then sel | Business Suite, the User clicks<br>ects CORT/N C C S/eMIPR Adr | the Administration<br>ninistration. |
| System Messages<br>(2013-JAN-17 12:01 EDT) Syste<br>Version:                                                                                                    | m: All Subject: Build Info Action Require       | di Message For: All Users                                      | î                                   |

After logging into the WAWF e-Business Suite, the User clicks the Administration dropdown and then selects CORT/N C C S/eMIPR Administration.

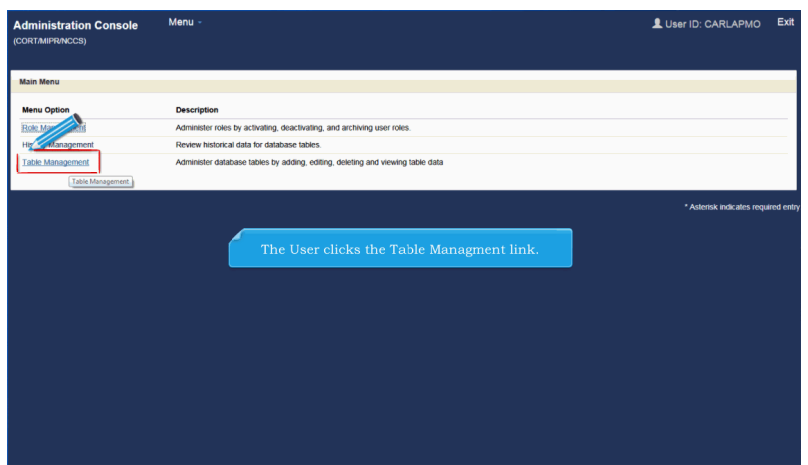

The User clicks the Table Managment link.

| Administration Console Menu -<br>CORT/MIPR/NCCS)       |                                                        | LUser ID: CARLAPMO         |
|--------------------------------------------------------|--------------------------------------------------------|----------------------------|
| Table Management                                       |                                                        |                            |
| Searcy Code                                            |                                                        |                            |
| SCORT DODAAC Prefix Suffix                             |                                                        |                            |
| <ul> <li>Country Code</li> <li>Currency Que</li> </ul> | The User then clicks the <b>Extract Routings</b> link. |                            |
| E Vinet Profiles                                       |                                                        |                            |
| Click to manage the Extract Routings table.            |                                                        |                            |
|                                                        |                                                        | * Asterisk indicates requi |
|                                                        |                                                        |                            |
|                                                        |                                                        |                            |
|                                                        |                                                        |                            |
|                                                        |                                                        |                            |
|                                                        |                                                        |                            |

The User then clicks the Extract Routings link.

| xtract Routings (MIPR_ROUTINGS) - Sear<br>Location Code Operator<br>equal to<br>Receiving Activity ID Operator | ch      |                    |                              |     |                     |           |
|----------------------------------------------------------------------------------------------------|---------|--------------------|------------------------------|-----|---------------------|-----------|
| equal to                                                                                                    | Locatio |                    |                              |     |                     |           |
| equal to<br>ecciving Activity ID Operator                                                                      |         | on Code            | Extract Type Code Operator   |     | Extract Type Code   |           |
| eceiving Activity ID Operator                                                                                  | ×       |                    | equal to                     | ~   |                     |           |
|                                                                                                    | Receiv  | ing Activity ID    | Active Operator              |     | Active              |           |
| equal to                                                                                                    | •       |                    | equal to                     | ~   |                     |           |
| ser ID Operator                                                                                                | User II | <b>b</b>           | Filter results *             |     |                     |           |
| equal                                                                                                    | •       |                    | 20 records per page          | ~   |                     |           |
|                                                                                                    | The St  | earch screen is d  | isplayed and the User clicks | the | * Asterisk Indicate | es requir |
|                                                                                                    | F       | ilter Button after | entering in Search criteria. |     |                     |           |
|                                                                                                    |         |                    |                              |     |                     |           |
|                                                                                                    |         |                    |                              |     |                     |           |
|                                                                                                    |         |                    |                              |     |                     |           |

The Search screen is displayed and the User clicks the Filter Button after entering in Search criteria.

## Manage\_MIPR\_Extract\_Routings

|     | ungs (MIPR_ROUTINGS) - sea | rch Results (Sorted by Location C | ode Ascending)        |            |                |                     | Record Co     |
|-----|----------------------------|-----------------------------------|-----------------------|------------|----------------|---------------------|---------------|
| tem | Location Code              | Extract Type Code                 | Receiving Activity ID | Active     | User ID        | Date/Time_Stamp     | Action        |
| 1   | FU4417                     | MIPR_ACCT                         | FU4417                | Y          | rspmorole      | 2016-05-11 16:05:57 | Edit   Delete |
| 2   | FU4417                     | MIPR_ACCEPT                       | FU4417                | Y          | rspmorole      | 2016-05-11 16:05:33 | Edit          |
| 3   | N00178                     | MIPR_ACCT                         | N00178                | Y          | CARLAPMO       | 2016-05-12 10:04:03 | Delete        |
| 4   | S0512A                     | MIPR_ACCEPT                       | S0512A                | N          | rspmorole      | 2016-05-12 10:03:13 | Edit   Delete |
|     |                            |                                   |                       |            |                |                     |               |
|     |                            |                                   |                       |            |                | _                   |               |
|     |                            | Next, the E                       | dit link under the A  | ction colu | ımn is clicke  | 1.                  |               |
|     |                            | Next, the F                       | Edit link under the A | ction colu | umn is clickee | i.                  |               |
|     |                            | Next, the E                       | Cdit link under the A | ction colu | ımn is clickee | i.                  |               |
|     |                            | Next, the F                       | Cdit link under the A | ction colu | ımn is clicked | i.                  |               |

Next, the Edit link under the Action column is clicked.

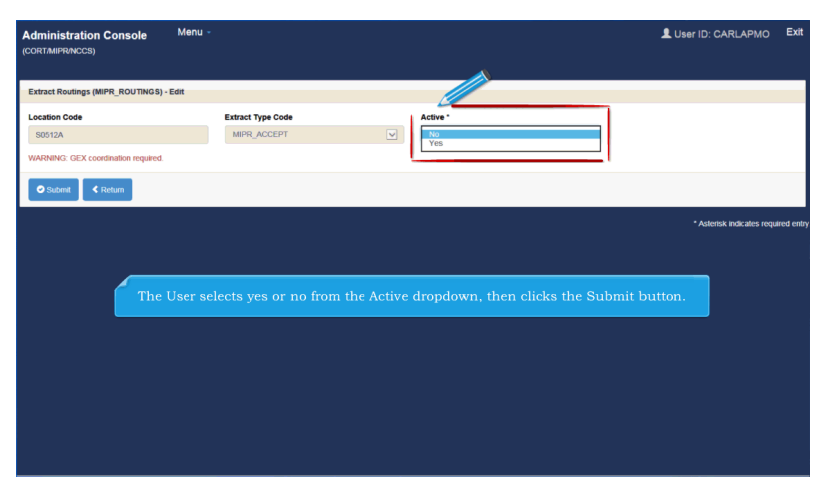

The User selects yes or no from the Active dropdown, then clicks the Submit button.

| act Rou | tings (MIPR_ROUTINGS) - Sea | rch Results (Sorted by Location Co | de Ascending)         |           |               |                     | Record Co     |
|---------|-----------------------------|------------------------------------|-----------------------|-----------|---------------|---------------------|---------------|
| em      | Location Code               | Extract Type Code                  | Receiving Activity ID | Active    | User ID       | Date/Time_Stamp     | Action        |
| 1       | FU4417                      | MIPR_ACCT                          | FU4417                | Y         | rspmorole     | 2016-05-11 16:05:57 | Edit   Delete |
| 2       | FU4417                      | MIPR_ACCEPT                        | FU4417                | Y         | rspmorole     | 2016-05-11 16:05:33 | Edit   Delete |
| 3       | N00178                      | MIPR_ACCT                          | N00178                | Y         | CARLAPMO      | 2016-05-12 10:04:03 | Edit   Delete |
| 4       | S0512A                      | MIPR_ACCEPT                        | S0512A                | N         | rspmorole     | 2016-05-12 10:12:19 | Edit   Delete |
| Return  | Add Record                  |                                    |                       |           |               |                     |               |
|         | A Success I                 | Message will display               | that the Extract Lo   | cation Co | de has been s | auccessfully update | d.            |
|         | A Success I                 | Message will display               |                       |           |               |                     | d.            |

A Success Message will display that the Extract Location Code has been successfully updated.

| Administr<br>(CORT/MIPR/ | ration Console M<br>NCCS)   | fenu -                            |                       |         |           | 💄 User ID           | CARLAPMO Exit                   |
|--------------------------|-----------------------------|-----------------------------------|-----------------------|---------|-----------|---------------------|---------------------------------|
| Extract Rou              | tings (MIPR_ROUTINGS) - Sea | rch Results (Sorted by Location C | ode Ascending)        |         |           |                     | Record Count: 4                 |
| Item                     | Location Code               | Extract Type Code                 | Receiving Activity ID | Active  | User ID   | Date/Time Stamp     | Action                          |
| 1                        | FU4417                      | MIPR_ACCT                         | FU4417                | Y       | rspmorole | 2016-05-11 16:05:57 | Edit   Delete                   |
| 2                        | FU4417                      | MIPR_ACCEPT                       | FU4417                | Y       | rspmorole | 2016-05-11 16:05:33 | Edit   Delete                   |
| 3                        | N00178                      | MIPR_ACCT                         | N00178                | Y       | CARLAPMO  | 2016-05-12 10:04:03 | Edit   Delete                   |
| - 4                      | 50                          | MIPR_ACCEPT                       | S0512A                | N       | rspmorole | 2016-05-12 10:12:19 | Edit   Delete                   |
| < Return                 | Add Record                  |                                   |                       |         |           | * As                | terisk indicates required entry |
|                          |                             |                                   | ick the Add Record    | button. |           |                     |                                 |
|                          |                             |                                   |                       |         |           |                     |                                 |
|                          |                             |                                   |                       |         |           |                     |                                 |
|                          |                             |                                   |                       |         |           |                     |                                 |

Click the Add Record button.

## Manage\_MIPR\_Extract\_Routings

| dministration Console<br>ORT/MIPR/NCCS) | Menu -              |                        |   | LUser ID: CARLAPMO           |
|-----------------------------------------|---------------------|------------------------|---|------------------------------|
|                                         |                     |                        |   |                              |
| extract R us (MIPR_ROUTINGS)            | - Add               |                        |   |                              |
| ocation Code *                          | Extract Type Code * | Active *               |   |                              |
| N00178                                  | - Select -          | - Select -             | ¥ |                              |
| ARNING: GEX coordination required       |                     |                        |   |                              |
| 🖉 Submit 🔮 Deturn                       |                     |                        |   |                              |
|                                         |                     |                        |   |                              |
|                                         |                     |                        |   | * Asterisk indicates require |
|                                         |                     |                        |   |                              |
|                                         | 4                   | Enter a Location Code. |   |                              |
|                                         |                     | Enter a Location Code. |   |                              |
|                                         | 4                   | Cnter a Location Code. |   |                              |
|                                         |                     | Onter a Location Code. |   |                              |
|                                         | 4                   | Enter a Location Code. |   |                              |
|                                         | 1                   | Enter a Location Code. |   |                              |
|                                         |                     | Inter a Location Code. |   |                              |
|                                         |                     | Enter a Location Code. |   |                              |
|                                         |                     | Inter a Location Code. |   |                              |
|                                         |                     | Enter a Location Code. |   |                              |

Enter a Location Code.

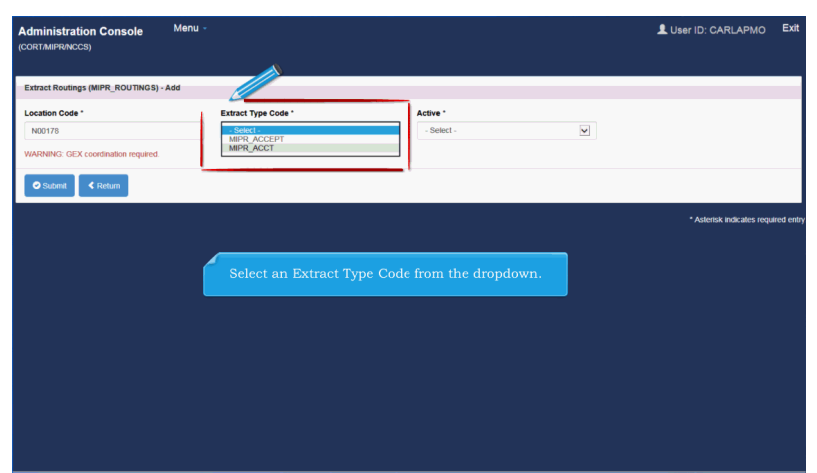

Select an Extract Type Code from the dropdown.

| ORTMIPRALCCS)                      | Menu -      |                     |              |                          |          | LUSER ID: CARLAPMO                        | Ð      |
|------------------------------------|-------------|---------------------|--------------|--------------------------|----------|-------------------------------------------|--------|
| OR THILF PORCES                    |             |                     |              |                          |          |                                           |        |
| Extract Routings (MIPR_ROUTINGS    | ) - Add     |                     |              |                          |          |                                           |        |
| Location Code *                    |             | Extract Type Code * | 1            | Active *                 |          |                                           |        |
| N00178                             |             | MIPR_ACCT           |              | - Select - No            |          |                                           |        |
| WARNING: GEX coordination required | 1.          |                     | L L          | Yes                      |          |                                           |        |
| Submit KReturn                     |             |                     |              |                          |          |                                           |        |
|                                    |             |                     |              |                          |          |                                           |        |
|                                    |             |                     |              |                          |          |                                           |        |
|                                    |             |                     |              |                          |          | <ul> <li>Astensk indicates req</li> </ul> | uirea  |
|                                    |             |                     |              |                          |          | - Asterisk indicates req                  | uirea  |
| _                                  |             |                     |              |                          |          | - Asterisk indicates req                  | luirec |
| _                                  |             | 1                   | 41 A-42      |                          |          | - Astensk inokates req                    | uirec  |
|                                    | The User se | elects yes or no fr | om the Acti  | ve dropdown, then clicks | the Subn | nit button.                               | lnied  |
|                                    | The User se | elects yes or no fr | om the Acti  | ve dropdown, then clicks | the Subn | Aatensk nocates reg                       | uired  |
|                                    | The User se | elects yes or no fr | om the Activ | ve dropdown, then clicks | the Subn | Autors not area req                       | uirec  |
|                                    | fhe User se | elects yes or no fr | om the Acti  | ve dropdown, then clicks | the Subn | Aitens nocases re                         | uire   |
|                                    | îhe User se | elects yes or no fr | om the Activ | ve dropdown, then clicks | the Subn | Alerak nacales (et                        | ulrec  |
|                                    | îhe User se | elects yes or no fr | om the Activ | ve dropdown, then clicks | the Subm | Alerok nozaci (ej                         | juirec |
| 6                                  | The User se | elects yes or no fn | om the Acti  | dropdown, then clicks    | the Subm | Ait button.                               | jutre  |
|                                    | "he User so | elects yes or no fr | om the Acti  | ve dropdown, then clicks | the Subn | Aueroa nocaes re                          | julrec |

The User selects yes or no from the Active dropdown, then clicks the Submit button.

| Im         Location.Code A         Extract.Type.Code         Reserving.Activity.ID         Active         Visat.ID         Data/Time.Stamp         Action           PU4417         MIRE_ACCT         FU4417         Y         rsprovole         2016-05-11 00:05.7         ExtI Data/Time.Stamp         Action           PU4417         MIRE_ACCT         FU4417         Y         rsprovole         2016-05-11 00:05.7         ExtI Data/Time.Stamp         Active           Is         N00178         MIRE_ACCT         FU4417         Y         rsprovole         2016-05-12 00:15.12         ExtI Data/Time.Stamp         ExtI Data/Time.Stamp         ExtI Data/Time.Stamp         Active         ExtI Data/Time.Stamp         Active         ExtI Data/Time.Stamp         Active         ExtI Data/Time.Stamp         Active         ExtI Data/Time.Stamp         Active         ExtI Data/Time.Stamp         Active         ExtI Data/Time.Stamp         Active         ExtI Data/Time.Stamp         Active         ExtI Data/Time.Stamp         Active         ExtI Data/Time.Stamp         Active         ExtI Data/Time.Stamp         Active         ExtI Data/Time.Stamp         Active         ExtI Data/Time.Stamp         ExtI Data/Time.Stamp         ExtI Data/Time.Stamp         ExtI Data/Time.Stamp         ExtI Data/Time.Stamp         ExtI Data/Time.Stamp         ExtI Data/Time.Stamp         ExtI Data/Time.Stamp | ict Rout | tings (MIPR_ROUTINGS) - Sea | rch Results (Sorted by Location Co | ode Ascending)        |        |           |                     | Record Co              |
|----------------------------------------------------------------------------------------------------|----------|-----------------------------|------------------------------------|-----------------------|--------|-----------|---------------------|------------------------|
| PLM17         MIRE_ACCT         FLM17         Y         opprovale         2016-05-11 10:05.37         Edit Dates           PLM17         MIRE_ACCT         FLM17         Y         opprovale         2016-05-11 10:05.33         Edit Dates           In         NOT78         MIRE_ACCT         NOT78         Y         CARLANDO         2016-05-12 10:12:0         Edit Dates           In         NOT78         MIRE_ACCEPT         S0012A         N         opprovale         2016-05-12 10:12:19         Edit Dates           Mark         O/Add Rincord         N         opprovale         2016-05-12 10:12:19         Edit Dates                                                                                                    | m        | Location Code A             | Extract Type Code                  | Receiving Activity ID | Active | User ID   | Date/Time_Stamp     | Action                 |
| PU4117         MIPR_ACCEPT         FU4117         Y         npmonole         2016-05-11 1600-33         Edit   Delete           N00178         MIPR_ACCEPT         N00178         Y         CARLAPMO         2016-05-12 10.15:12         Edit   Delete           Is         S0512A         MIPR_ACCEPT         S0512A         N         ispmonole         2016-05-12 10.12:19         Edit   Delete           IsMum         Q Add Record         N         ispmonole         2016-05-12 10.12:19         Edit   Delete                                                                                                    |          | FU4417                      | MIPR_ACCT                          | FU4417                | Y      | rspmorole | 2016-05-11 16:05:57 | Edit   Delete          |
| NOD778         MIFR_ACCT         NOD778         Y         CARLAPMO         2016-05-12 10:12         Edit   Delete           5         S0512A         MIFR_ACCEPT         S0512A         N         ripmonale         2016-05-12 10:12:19         Edit   Delete           Return         © Ax55 Record          CARLAPMO         2016-05-12 10:12:19         Edit   Delete                                                                                                    | 2        | FU4417                      | MIPR_ACCEPT                        | FU4417                | Y      | rspmorole | 2016-05-11 16:05:33 | Edit   Delete          |
| SOSTDA MIPR_ACCEPT SOSTDA N nymorode 2016-05-12 10.12.19 Edit   Delete Return      Add Record    Addenial indicators require                                                                                                    | 3        | N00178                      | MIPR_ACCT                          | N00178                | Y      | CARLAPMO  | 2016-05-12 10:15:12 | Edit   Delete          |
| Selum O Add Record                                                                                                    | 6        | S0512A                      | MIPR_ACCEPT                        | S0512A                | N      | rspmorole | 2016-05-12 10:12:19 | Edit   Delete          |
|                                                                                                    | 4        |                             |                                    |                       |        |           | *As                 | terisk indicates requi |

A Success message will display letting the user know the Extract Routing Code has been successfully added.

## Manage\_MIPR\_Extract\_Routings

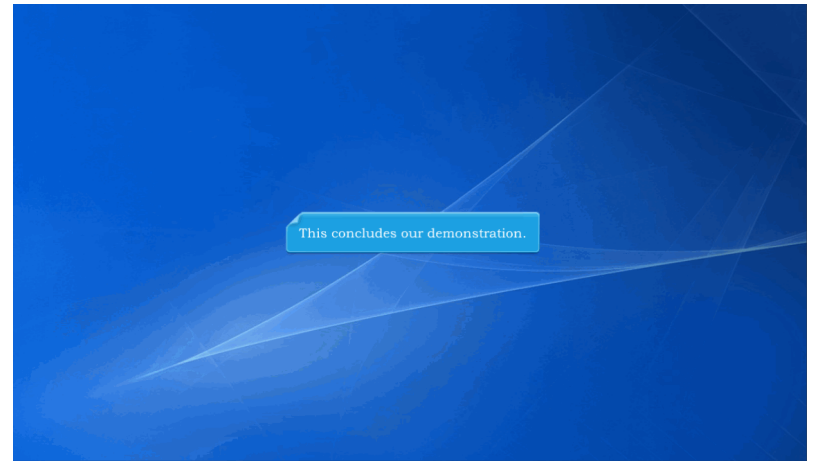

This concludes our demonstration.